# intelbras

## Manual do usuário

CD 730

## intelbras

#### CD 730 Conversor e gravador digital

Parabéns, você acaba de adquirir um produto com a qualidade e segurança Intelbras.

O CD 730 é um receptor de sinal de TV digital padrão ISDB-T, que permite ao usuário desfrutar dos canais abertos com uma imagem de excelente qualidade.

Projetado para captar os sinais em HDTV digital, também possui sistema que permite gravar a programação de TV e reproduzir diversas mídias como áudios, vídeos e fotos.

Para desfrutar de seu receptor de sinal de TV digital padrão ISDB-T CD 730 é necessário que o sinal digital de TV terrestre esteja disponível em sua região, além de uma antena de TV que capte os canais digitais. A ausência desse sinal impossibilita o funcionamento do produto.

Recomendamos que você leia atentamente este manual antes da instalação do produto e que o guarde para futuras referências.

## Cuidados e segurança

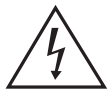

Este símbolo alerta o usuário sobre a presença de tensão perigosa dentro do produto, que pode ser de magnitude suficiente para constituir risco de choque elétrico.

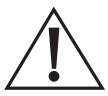

Este símbolo indica que existem importantes instruções de operação e manutenção no manual que acompanha esta unidade. Este produto só pode ser aberto por um técnico da assistência técnica autorizada.

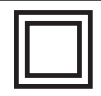

Este símbolo indica que o produto incorpora isolação dupla entre as linhas de tensão perigosas e partes acessíveis ao usuário.

- » As instruções de segurança e operação devem ser guardadas para referências futuras.
- » Use apenas a fonte de alimentação que acompanha o produto.
- » Não exponha o produto a temperaturas abaixo de -10 °C e acima de 55 °C.
- » Não tente abrir o produto: o ato pode danificá-lo e implica perda do direito a garantia.
- » Cuidado para não danificar o cabo e o plugue da fonte do conversor.
- » Não sobrecarregue as tomadas ou extensões, pois pode causar incêndio ou choque elétrico.
- » Instale-o em local seguro, mantenha-o longe da área de contato de crianças.
- » Não bloqueie nenhuma das áreas de ventilação do produto.
- » Não deixe o aparelho perto ou em contato com água.
- » Limpe o produto somente com pano seco.
- » Use apenas acessórios recomendados pelo fabricante.
- » Para maior proteção durante tempestade com relâmpago ou quando o conversor ficar inativo e/ou sem uso por longos períodos, tire-o da tomada e desconecte a antena externa do produto.

## Índice

| 1. Especificações técnicas                                             | 5      |
|------------------------------------------------------------------------|--------|
| 2. Características                                                     | 5      |
| 3. Vista geral                                                         | 6      |
| 3.1. Painel frontal                                                    | 6<br>6 |
| 3.3. Painel lateral                                                    |        |
| 3.4. Controle remoto      3.5. Instalando as pilhas no controle remoto |        |
| 3.6. Como utilizar o controle remoto                                   | 9      |
| 4. Conexões                                                            | 10     |
| 5. Primeira instalação                                                 | 11     |
| 5.1. Guia de instalação                                                | 11     |
| 6. Menu principal                                                      | 12     |
| 6.1. Instalação                                                        |        |
| 6.3. Ferramentas                                                       |        |
| 7. Dúvidas frequentes                                                  | 28     |
| Termo de garantia                                                      | 30     |

## 1. Especificações técnicas

| Formato de tela                | 4:3Letter Box / 4:3Pan&Scan / 4:3Full / 16:9 Wide Screen /<br>16:9 Pillar box / 16:9 Pan&Scan / Automático |
|--------------------------------|----------------------------------------------------------------------------------------------------|
| Resolução de vídeo             | 480i / 480p / 576i / 576p / 720p / 1080i / 1080p                                                           |
| Modo de exibição               | PAL-M / PAL-N / PAL-NC / NTSC                                                                              |
| Saída de áudio digital         | PCM / RAW HDMI On                                                                                          |
| Portas de saída                | HDMI e RCA (áudio e vídeo)                                                                                 |
| Frequência                     | 177.143~213.143 MHz - 473.143~803.143 MHz                                                                  |
| Modulação                      | DQPSK / QPSK / 16QAM / 64QAM                                                                               |
| Largura de banda               | 6 MHz                                                                                                    |
| Conector de entrada da antena  | F Fêmea                                                                                                    |
| Consumo                        | 8 W                                                                                                    |
| Tensão                         | 5 Vdc / 1,2 A (fonte externa 110-220 V~ 50/60 Hz)                                                          |
| Formato de imagens compatíveis | PNG, JPEG e BMP                                                                                            |
| Formato de áudios compatíveis  | WAV, AAC, FLAC, MP3, OGG e MP2                                                                             |
| Formato de vídeos compatíveis  | MP4, AVI, MOV, MKV, MPEG-1, MPEG-2, VOB e MPG                                                              |
|                                |                                                                                                    |

## 2. Características

- » Conversor de sinal de TV digital Full HD
- » Gravador Full HD
- » Menu em português
- » Closed Caption
- » Busca de canais automático/manual
- » Agendar gravação
- » Guia de programação
- » Controle dos pais
- » Central de mídia
- » Botões frontais
- » Entrada USB
- » Saída HDMI
- » Saída RCA
- » Fonte externa

#### 3.1. Painel frontal

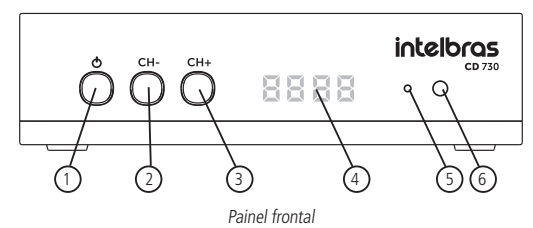

3.2. Painel posterior

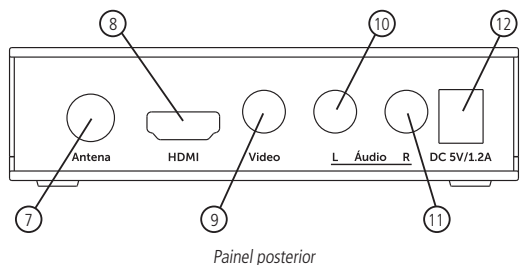

3.3. Painel lateral

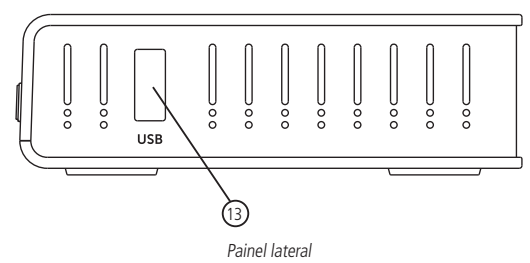

- 1. Botão liga/desliga o conversor.
- 2. Botão para mudar para os canais abaixo.
- 3. Botão para mudar para os canais acima.
- 4. Display.
- 5. Sensor infravermelho: utilizado para receber os sinais do controle remoto.
- LED indicador: LED na cor vermelha indica que o conversor está desligado / LED na cor verde indica que o conversor está ligado.
- 7. Antena: entrada para conexão do cabo da antena.
- 8. HDMI: saída para conexão HDMI.
- 9. Vídeo: saída do sinal de vídeo.
- 10. Saída para conexão de dispositivo de áudio L (Esquerda).
- 11. Saída para conexão de dispositivo de áudio R (Direito).
- 12. Entrada de alimentação: 5 Vdc / 1,2 A.
- 13. USB: entrada para conexão de dispositivo de armazenamento USB.

#### 3.4. Controle remoto

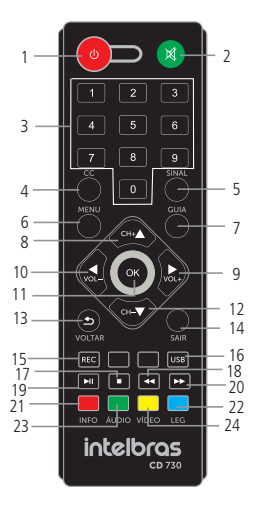

Controle remoto

- 1. LIGA/DESL: liga ou desliga o conversor.
- 2. MUDO: ativa ou desativa o áudio.
- 3. Teclas numéricas de 0-9: digita o canal desejado.
- 4. **CC1**: o áudio de um programa que está sendo transmitido é exibido em forma de legendas na tela da TV.
- 5. SINAL: visualiza a intensidade e a qualidade de sinal do canal de TV.
- 6. **MENU:** abre e fecha a tela do menu.
- 7. **GUIA<sup>1</sup>:** guia eletrônico de programação.
- 8. CH+: muda para canais acima 🔼: selecionar as opções acima.
- 9. **VOL+:** aumenta o volume **I**: selecionar as opções à direita.
- 10. **VOL-:** diminui o volume **S**: selecionar as opções à esquerda.
- 11. OK: confirma uma seleção.
- 12. **CH-:** muda para canais abaixo **v**: selecionar as opções abaixo.
- 13. VOLTAR: retorna ao canal anteriormente sintonizado ou volta uma função do Menu.
- 14. SAIR: sai do menu atual ou retorna ao menu anterior.
- REC: grava o programa do canal de TV.
  Obs.: a função Closed Caption ficará oculta durante a gravação, mas poderá ser visualizada no arquivo gravado.
- 16. **USB:** opções de configuração e central de mídia.
- 17. 📺: interrompe a reprodução/gravação.
- 18. ermite retroceder rapidamente a reprodução.
- 19. 💵: pausa, inicia ou dá continuidade à reprodução.
- 20. Estimate avançar rapidamente a reprodução.
- 21. INFO1: exibe informações sobre o programa atual.
- 22. LEGENDA: muda os idiomas da legenda ou ativa/desativa a legenda em filmes armazenados no dispositivo USB.
- 23. ÁUDIO: define a faixa de áudio e o modo de áudio.
- 24. VÍDEO: configuração de vídeo e áudio.

<sup>1</sup>Os recursos deste menu dependem exclusivamente da disponibilidade desse serviço pelas emissoras de TV.

#### 3.5. Instalando as pilhas no controle remoto

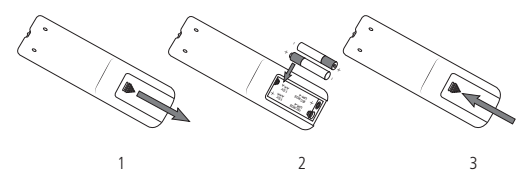

- 1. Remova a tampa das pilhas do controle;
- 2. Insira as duas pilhas modelo AAA 1,5 V;
- 3. Feche a tampa das pilhas do controle.

A figura 2 exibe o correto posicionamento das pilhas. O posicionamento correto das pilhas pode ser visto também no compartimento onde as pilhas serão instaladas.

Atenção: as pilhas não acompanham o produto.

#### 3.6. Como utilizar o controle remoto

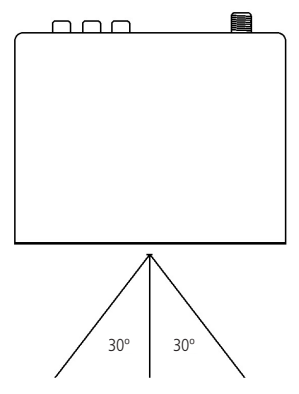

Para utilizar o controle remoto, será preciso apontá-lo para a parte dianteira do conversor. Seu alcance pode chegar a uma distância de até 5 metros. O raio de captura do sinal do controle é de aproximadamente 60°. **Obs.:** o controle não funcionará se houver algum obstáculo entre a parte dianteira e o receptor. Claridade intensa, seja solar ou artificial, diminuirá a sensibilidade do controle remoto.

## 4. Conexões

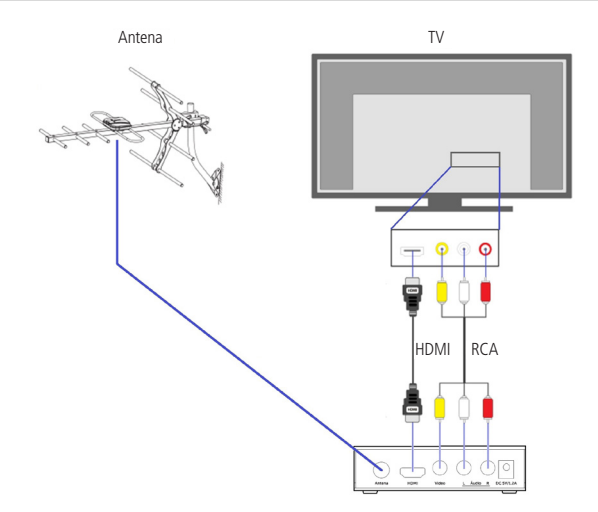

- » Antena: conecte a antena UHF interna ou externa.
- » HDMI: conexão de transferência de áudio e vídeo do conversor para a TV em alta resolução Full HD.
- » RCA: conexão de transferência de áudio e vídeo do conversor para a TV em média resolução VGA.

**Obs.:** para realizar as conexões com segurança, siga atentamente as instruções do manual de todos os equipamentos utilizados. Certifique-se de que todos os equipamentos estejam desligados antes de conectá-los.

Atenção: para conectar o conversor à TV é necessário utilizar apenas um cabo, podendo optar pelo cabo HDMI ou RCA, não há a necessidade de utilizar ambos. O cabo HDMI não acompanha o produto.

#### 5.1. Guia de instalação

Após realizar as conexões do conversor à TV, ligue o televisor e o configure para receber o sinal de vídeo pela entrada HDMI ou RCA. Depois disso, plugue o conector da fonte de alimentação no conversor e depois a fonte na tomada. Ao ligar o conversor pela primeira vez ou no caso de restaurar as configurações de fábrica, aparecerá na tela o menu *Guia de instalação* e no display do conversor digital, será exibido a abreviação Sint indicando a necessidade de uma sintonia de canais.

Use as teclas 🔼 🔽 para navegar no menu, para selecionar uma opção utilize as teclas 🕨 🖪 Após definir as configurações, pressione a tecla *Ok* do controle remoto.

**Obs.:** antes de selecionar a opção Ok, certifique-se de que a antena esteja devidamente instalada, pois, após pressionar a tecla Ok, o conversor buscará automaticamente os canais.

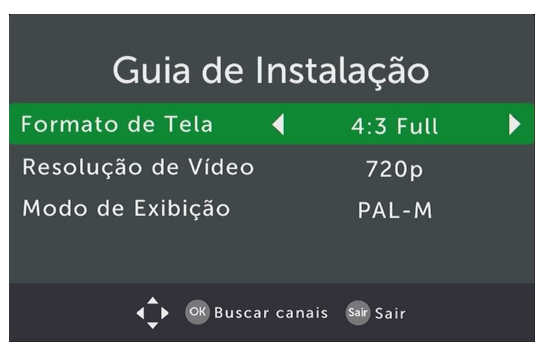

## 6. Menu principal

Para entrar no menu principal pressione a tecla *Menu* do controle remoto. Serão exibidas as seguintes opções de configuração: *Instalação, Imagem e som, Ferramentas e USB.* Para navegar no menu use as teclas **I A**. Para entrar em uma das opções de configuração, pressione a tecla *Ok* do controle remoto. Para voltar pressione a tecla **S**.

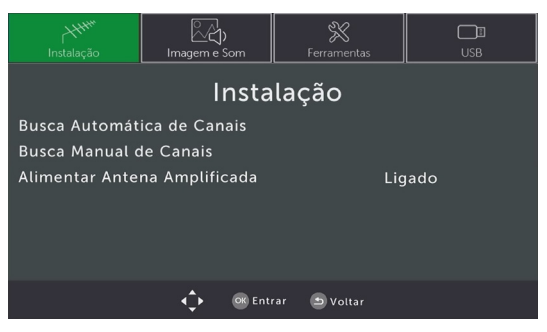

#### 6.1. Instalação

Permite realizar a busca automática de canais, busca manual de canais e ligar ou desligar a alimentação para antena amplificada.

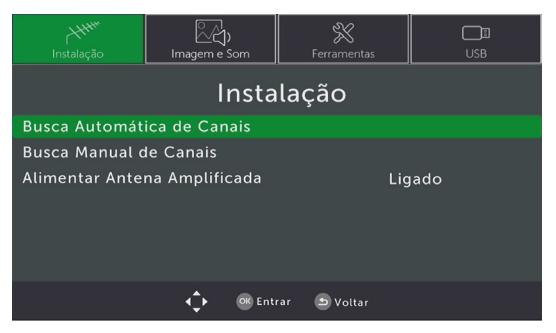

#### Busca automática de canais

Permite realizar automaticamente a busca e a memorização de todos os canais de TV abertos disponíveis.

- Entre no menu principal através da tecla Menu do controle remoto, escolha a opção Instalação, pressione Ok e em seguida selecione Busca automática de canais. Pressione a tecla Ok do controle remoto para dar início à busca automática de canais;
- Após selecionar Busca automática de canais a mensagem a seguir será exibida na tela: Aviso! Você deseja apagar todos os canais?;
   Escolha SIM, para que todos os canais memorizados sejam deletados; ou Escolha NÃO, para que todos os canais memorizados sejam deletados; ou

Escolha NÃO, para voltar e cancelar a busca.

3. Para cancelar a busca dos canais durante a busca pressione a tecla Sair do controle remoto.

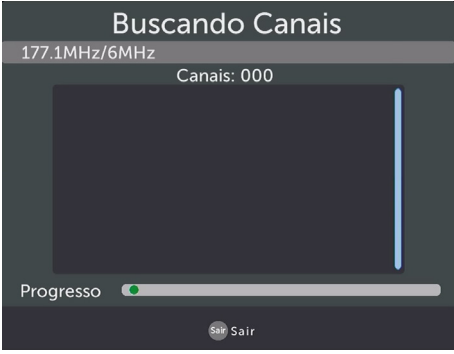

#### Busca manual de canais

Permite realizar manualmente a busca e a memorização por canal.

A varredura é realizada de acordo com o canal escolhido:

- 1. Entre no menu principal através da tecla *Menu* do controle remoto, escolha a opção *Instalação*, pressione *Ok* e em seguida selecione *Busca manual de canais;*
- 2. Use as teclas **b** ara selecionar manualmente os canais, depois pressione a tecla *Ok* do controle remoto para dar início à busca;
- 3. Para cancelar a busca dos canais pressione a tecla Sair do controle remoto.

| Busca Manual de Ca          | inais |  |
|-----------------------------|-------|--|
| Canal da Frequência         | ₹ 7   |  |
| Frequência (MHz)            | 177.1 |  |
| Largura de Banda:           | 6M    |  |
| Intensidade                 |       |  |
| Qualidade <b>Caracteria</b> |       |  |
| ◀  OK Entrar Sair Sair      |       |  |

**Obs.:** para ter sucesso na captação e memorização do canal é preciso que o sinal esteja com alto nível de intensidade e qualidade. Verifique o canal e a frequência que devem ser configurados com a emissora para que possa ser realizada a busca manual.

#### Alimentar antena amplificada

Permite ligar ou desligar a alimentação para antena amplificada. Recomendamos apenas o uso de antenas amplificadas compatíveis que utilizam alimentação 5 V e 0,6 A.

- Entre no menu principal através da tecla Menu do controle remoto, escolha a opção Instalação, pressione Ok e em seguida selecione Alimentação da antena amplificada;
- Usando as setas ou escolha a opção Ligado para ligar ou Desligado para desligar a alimentação;
- 3. Para sair do menu, pressione a tecla 🕥.

| ۲ <del>۲۲۲۳</del><br>Instalação | ြိုက်)<br>Imagem e Som | Ferramentas   | USB      |
|---------------------------------|------------------------|---------------|----------|
|                                 | Insta                  | alação        |          |
| Busca Automát                   | ica de Canais          |               |          |
| Busca Manual c                  | le Canais              |               |          |
| Alimentar Ante                  | na Amplificada         | 🖣 Lig         | jado 🕨 🕨 |
|                                 |                        |               |          |
|                                 |                        |               |          |
|                                 |                        |               |          |
|                                 | 🛟 🐼 En                 | trar 🔄 Voltar |          |

#### 6.2. Imagem e som

Permite definir as configurações de vídeo e áudio. Neste menu é possível configurar o formato de tela, resolução de vídeo, modo de exibição e a saída de áudio digital:

- 1. Entre no menu principal através da tecla *Menu* do controle remoto, escolha a opção *Imagem e som* e, em seguida, pressione a tecla *Ok*;
- 2. Use as teclas 🔺 🔽 para navegar no menu, para selecionar uma opção utilize as teclas 🕨 🔍
  - » Formato de tela: permite definir o formato da saída de vídeo para que fique compatível com o formato da TV. As opções disponíveis são: 4:3Letter / 4:3Pan / 4:3Full / 16:9 Wide / 16:9 Pillar box / 16:9 Pan /Automático.
  - » Resolução de vídeo: permite definir a resolução do receptor para que fique compatível com a resolução da TV. As opções disponíveis são: 480i / 480p / 576i / 576p / 720p / 1080i / 1080p.

**Obs.:** as resoluções 576i / 576p só estarão disponíveis quando o modo de exibição configurado for PAL-N ou PAL-NC.

- » Modo de exibição: permite definir o receptor com o sistema de cores da sua TV. As opções disponíveis são: PAL-M / PAL-N / PAL-NC / NTSC.
- » Saída de áudio digital: permite definir a saída de áudio digital. As opções disponíveis são: PCM / RAW HDMI ON.
- 3. Para sair do menu pressione a tecla *Sair* do controle remoto.

| HHH<br>Instalação      | 「<br>Imagem e Som | Ferramentas |          | USB |   |
|------------------------|-------------------|-------------|----------|-----|---|
|                        | Imagen            | n e Som     |          |     |   |
| Formato de Tel         |                   | •           | 4:3 Full |     | Þ |
| Resolução de Vídeo     |                   |             | 720p     |     |   |
| Modo de Exibiç         | ão                |             | PAL-M    |     |   |
| Saída de Áudio Digital |                   |             | РСМ      |     |   |
|                        |                   |             |          |     |   |
|                        |                   |             |          |     |   |
|                        | ¢                 | 🕒 Voltar    |          |     |   |

#### 6.3. Ferramentas

Permite bloquear canais usando o controle dos pais, alterar senha, restaurar configurações de fábrica, ver as informações técnicas, atualizar software via dispositivo USB e agendar gravação.

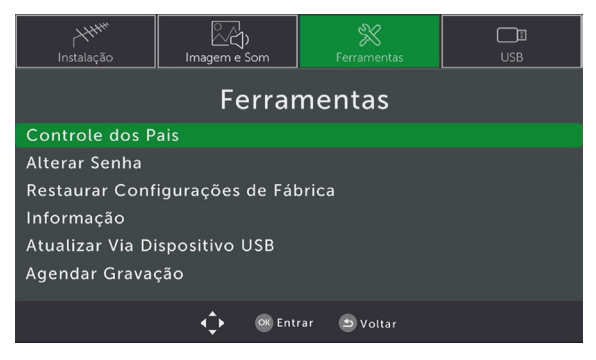

#### Controle dos pais

Permite bloquear/desbloquear determinados programas de acordo com a classificação etária. Lembramos que as informações relacionadas ao tipo de classificação etária são enviadas pela emissora.

- 1. Acesse o menu principal através da tecla *Menu* do controle remoto, escolha a opção *Ferramentas*, pressione *Ok* e selecione *Controle dos pais*;
- 2. Para acessar o menu, será solicitada a senha (padrão de fábrica: 0000);
- 3. Para selecionar uma opção use as teclas **b d**, para confirmar pressione a tecla *Ok*;
  - » Bloquear classificação etária: permite bloquear a programação de TV de acordo com a classificação dos programas e as faixas etárias recomendadas. As opções disponíveis de bloqueio são: Desligado, 10, 12, 14, 16 e 18 anos.
- 4. Para sair do menu pressione a tecla 🕥 do controle remoto.

| HHH<br>Instalação | レント<br>Imagem e Som |              | USB        |
|-------------------|---------------------|--------------|------------|
|                   | Controle            | dos Pais     |            |
| Idade             |                     | Des          | ligado 🕨 🕨 |
|                   |                     |              |            |
|                   | 🛟 🛛 🐼 Ent           | rar 💿 Voltar |            |

#### Alterar senha

Permite alterar a senha-padrão de fábrica, que é utilizada no controle dos pais e na restauração das configurações de fábrica.

- 1. Acesse o menu principal através da tecla *Menu* do controle remoto, escolha a opção *Ferramentas*, pressione *Ok* e selecione *Alterar senha*;
- Para alterar a senha basta digitar a senha atual, depois a nova senha, para confirmar digite a nova senha novamente, será exibida a mensagem Senha definida com sucesso;
- 3. Para sair do menu pressione a tecla 🕥 do controle remoto.

| , ҢН <sup>нн</sup><br>Instalação | 「<br>Imagem e Som | X<br>Ferramentas | USB |
|----------------------------------|-------------------|------------------|-----|
|                                  | Alterar           | Senha            |     |
| Inserir senha A                  | tual              |                  |     |
| Inserir Nova Se                  | nha               |                  |     |
| Confirmar sent                   | ia                |                  |     |
|                                  |                   |                  |     |
|                                  | 🛟 🔍 Ent           | rar 🕥 Voltar     |     |

#### Restaurar configurações de fábrica

Permite que você restaure o conversor para as configurações originais de fábrica.

- Entre no menu principal através da tecla Menu do controle remoto, escolha a opção Ferramentas, pressione Ok, em seguida Restaurar configurações de fábrica pressionando a tecla Ok, depois insira a senha de 4 dígitos (padrão de fábrica: 0000), ao aparecer a mensagem pressione a tecla Ok para confirmar;
- 2. Para sair do menu pressione a tecla 🕥 do controle remoto.

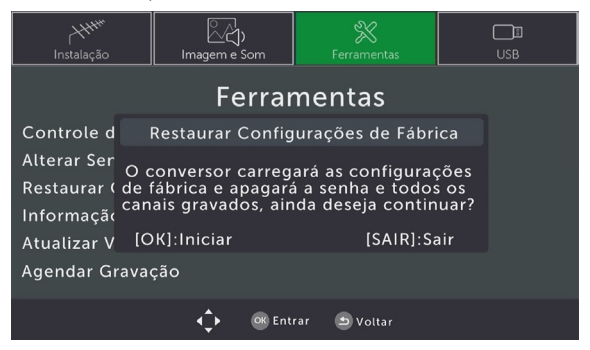

**Obs.:** restaurando o CD 730 para as configurações de fábrica, todos os canais, senhas e configurações existentes serão excluídos.

#### Informação

Permite visualizar as informações de hardware e software do CD 730.

- Entre no menu principal através da tecla Menu do controle remoto, escolha a opção Ferramentas, pressione Ok, selecione Informações pressionando a tecla Ok;
- 2. Para sair do menu pressione a tecla 🕥 do controle remoto.

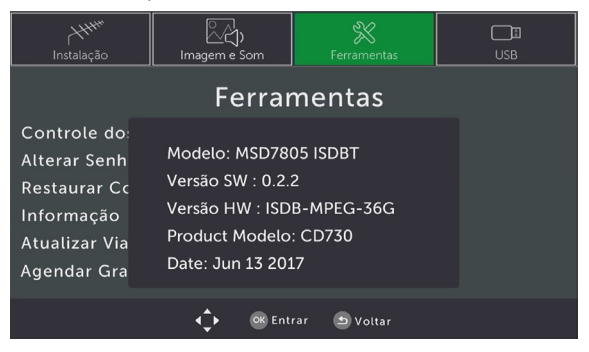

#### Atualizar via dispositivo USB

Permite ao usuário atualizar a versão do software através de um dispositivo de armazenamento USB.

- 1. Entre no menu principal através da tecla *Menu* do controle remoto, escolha a opção *Ferramentas*, pressione *Ok*, selecione *Atualizar via dispositivo USB* pressionando a tecla *Ok*;
- 2. Para selecionar uma opção use as teclas 🔼 🔽
- Selecione o arquivo que deseja para realizar a atualização em Arquivo para atualizar, em seguida pressione a tecla Ok para dar início à atualização do software. Aguarde a atualização de software finalizar. O conversor inicializará automaticamente e uma nova busca de canais deverá ser realizada;
- 4. Para sair do menu pressione a tecla 🕥 do controle remoto.

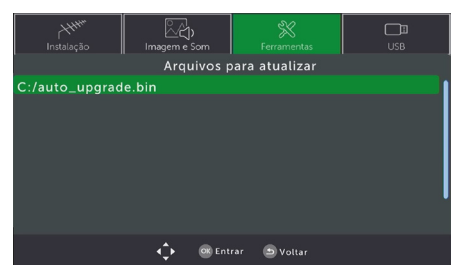

**Obs.:** a atualização deve ser feita apenas com a orientação e o software concedido pelo fabricante, não recomendamos atualizar com software de terceiros, pois isso implicará perda de garantia do produto.

#### Agendar gravação

Permite agendar uma data e hora para gravação.

- 1. Entre no menu principal através da tecla Menu do controle remoto, escolha a opção Ferramentas, pressione Ok, selecione Agendar gravação pressionando a tecla Ok;
- - » Número do canal: permite selecionar o canal que deseja gravar.
  - » Data de início: permite selecionar a data de início da gravação (DD/MM/AAAA).
  - » Hora de início: permite selecionar o horário de início da gravação (HH:MM).
  - » Hora de término: permite selecionar o horário de finalização da gravação (HH:MM).
  - » Repetir: estabelece a quantidade de vezes que deseja gravar. As opções disponíveis são: Uma vez / Diário / Semanal.
    - » Uma vez: a gravação é feita apenas uma vez, sem repetições;
    - » Diário: a gravação é feita diariamente, de acordo com o horário configurado;
    - » Semanal: ao selecionar essa opção, o conversor digital irá efetuar a gravação de acordo com o horário e dia da semana referente a data configurada. Ex.: se a data configurada for referente a uma segunda-feira, o conversor irá gravar a programação todas as segundas-feiras no horário configurado.
- 3. Para salvar as configurações de Gravar pressione a tecla Ok do controle remoto;
- 4. Para sair do menu pressione a tecla Sair.

|    |         | Progr | amação  |            |            |         |         |
|----|---------|-------|---------|------------|------------|---------|---------|
|    | Evento  | Pro   | grama   | Data       | Hora       | Repetir | Status_ |
|    |         |       |         | Agendar (  | Gravação   |         |         |
|    |         |       |         |            | 4501       |         |         |
|    |         |       | Nome do | o canal    | SBT-SC HD  |         |         |
|    |         |       | Data de | início     | 06/08/2017 |         |         |
|    |         |       | Hora de | início     | 14:52      |         |         |
|    |         |       | Horário | de término | o 14:52    |         |         |
|    |         |       | Repetir |            | Uma vez    |         |         |
| _  | _       | _     | _       | _          |            | _       |         |
| ٩ţ | 🕨 🥶 Ent | rar 🌚 | Sair    |            |            |         |         |

Obs.: o conversor digital CD 730 permite apenas um agendamento de gravação.

Atenção: antes de agendar a gravação teste o dispositivo de memória USB, pois existem algumas marcas de dispositivos de memória (pen drive) disponíveis no mercado que possuem baixa taxa de transferência de dados e podem não funcionar corretamente. Também fique atento ao horário disponibilizado pela emissora que será gravada, pois esse recurso depende do horário fornecido pela emissora. Caso o horário enviado esteja desatualizado o conversor poderá gravar um programa indesejado.

#### 6.4. USB

Permite gerenciar, configurar e reproduzir arquivos de áudio, imagem, vídeo e gravação a partir de um dispositivo de memória USB do tipo pen drive ou HD externo, bem como remover, formatar e visualizar o espaço já utilizado e disponível no dispositivo de armazenamento USB.

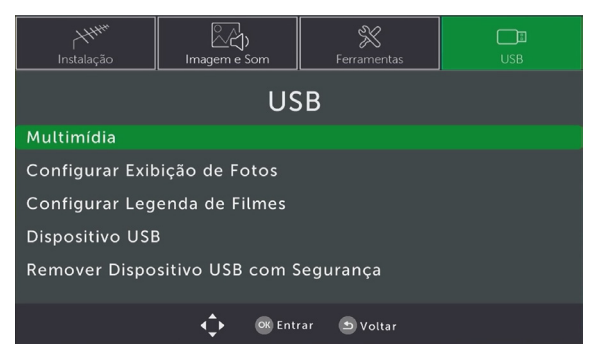

#### Multimídia

Permite reproduzir alguns arquivos e mídias, entre elas imagem, áudio e vídeo a partir de um dispositivo de memória USB.

- 1. Entre no menu principal através da tecla *Menu* do controle remoto, escolha a opção *USB*, pressione *Ok*, selecione *Multimídia* pressionando a tecla *Ok*;
- Use as teclas para escolher qual mídia deseja abrir, Músicas, Fotos, Filmes ou Gravações;
- Para navegar nas pastas ou arquivos do dispositivo de memória USB use as teclas para entrar nas pastas ou reproduzir uma mídia utilize a tecla *Ok* do controle remoto;
- 4. Para sair do menu ou voltar, pressione a tecla 🕥 do controle remoto.

|         | M     | Aultimídia |           |           |
|---------|-------|------------|-----------|-----------|
|         |       |            |           |           |
|         |       |            |           |           |
| Músicas | Fotos | F          | ilmes     | Gravações |
|         |       |            |           |           |
|         | < > ( | Selecionar | Sair Sair |           |

#### Músicas

Permite reproduzir alguns formatos de áudio como: WAV, FLAC, MP3, OGG, MP2 e AAC. Comandos de controle do reprodutor de áudio:

- » Teclas 🔼 🔽 para selecionar pastas ou arquivo de música.
- » Ok: para entrar nas pastas ou reproduzir o arquivo de música.
- » Repetir: define o modo de reprodução entre: repetir um único arquivo, repetir todos os arquivos na pasta continuamente, reproduzir aleatoriamente os arquivos da pasta.
- » Voltar: para voltar ao menu.

#### Fotos

Permite reproduzir alguns formatos de imagem como: PNG, JPEG e BMP.

Comandos de controle do reprodutor de imagem:

- » Teclas **Teclas** para selecionar pastas ou arquivo de fotos.
- » Ok: para entrar nas pastas ou reproduzir o arquivo de fotos.
- » Voltar: para voltar ao menu.
- » 📭 para iniciar apresentação.
- » Exibir diversos: exibe diversas imagens em miniatura.
- » Repetir: define o modo de reprodução entre: repetir um único arquivo, repetir todos os arquivos na pasta continuamente, reproduzir aleatoriamente os arquivos da pasta.

#### Filmes

Permite reproduzir alguns formatos de vídeo como: MP4, AVI, MOV, MKV, MPEG-1, MPEG-2, VOB, MPG.

Comandos de controle do reprodutor de vídeo:

- » Teclas E para selecionar pastas ou arquivo de filme.
- » Ok: para entrar nas pastas ou reproduzir o arquivo de filme.
- » Voltar: para voltar ao menu.
- » Visualizar: para reproduzir em tela cheia.
- » Repetir: define o modo de reprodução entre: repetir um único arquivo, repetir todos os arquivos na pasta continuamente, reproduzir aleatoriamente os arquivos da pasta.

#### Gravações

Permite reproduzir as gravações feitas no próprio CD 730.

Comandos de controle do reprodutor de gravações:

- » Teclas 🔼 🔽 para selecionar pastas ou arquivo de gravação.
- » Ok: para entrar nas pastas ou reproduzir o arquivo gravado.
- » Voltar: para voltar ao menu.
- » Visualizar: para reproduzir em tela cheia.
- » Excluir: para fazer uma marca de exclusão no arquivo de gravação que deseja excluir. Após a marcação os arquivos serão excluídos pressionando a tecla Ok do controle remoto.
- » Renomear: para renomear um arquivo gravado.

Atenção: os vídeos gravados só devem ser executados no próprio conversor.

#### Configurar exibição de fotos

Permite configurar o tempo, modo de exibição e o formato da tela.

- Entre no menu principal através da tecla Menu do controle remoto, escolha a opção USB, pressione Ok, selecione Configurar exibição de fotos pressionando a tecla Ok;
- 2. Use as teclas 🔺 🔽 para navegar no menu, para selecionar uma opção utilize as teclas 🕨 🤇
- 3. Para sair do menu ou voltar pressione a tecla 🕥 do controle remoto.
  - » Tempo de exibição: permite escolher o tempo que a foto ficará exposta na tela. As opções disponíveis são: 2s, 3s, 4s, 5s, 6s, 7s e 8s.
  - » Modo de apresentação: permite escolher o modo de troca de imagem na tela. As opções disponíveis são: Aleatório, de 0 a 59 opções.
  - » Formato de tela: permite escolhe a opção do formato de tela. As opções disponíveis são: Manter ou Ignorar.

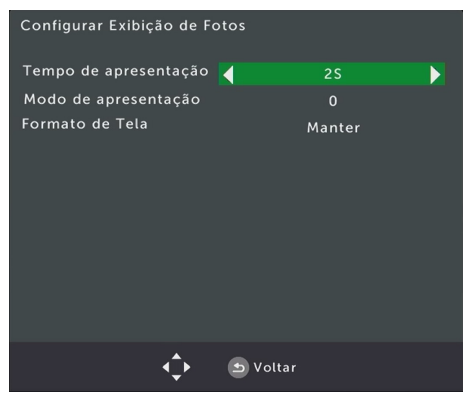

#### Configurar legenda de filmes

Permite configurar tamanho, cor de fundo e cor da legenda em filmes armazenados no dispositivo USB.

- 1. Entre no *Menu principal* através da tecla *Menu* do controle remoto, escolha a opção *USB*, pressione *Ok*, selecione *Configurar legenda de filmes* pressionando a tecla *Ok*;
- 2. Use as teclas 🔺 🔽 para navegar no menu, para selecionar uma opção utilize as teclas 🕨 🔍
- 3. Para sair do menu ou voltar pressione a tecla 🕥 do controle remoto.
  - » Tamanho: permite escolher o tamanho da legenda. As opções disponíveis são: Grande, Normal, Pequeno.
  - » Cor de fundo: permite escolher a cor do fundo da legenda. As opções disponíveis são: Cinza, Amarelo cítrico, Branco e Transparente.
  - » Cor da legenda: permite escolher a cor da legenda. As opções disponíveis são: Branco, Preto, Vermelho, Azul e Verde.

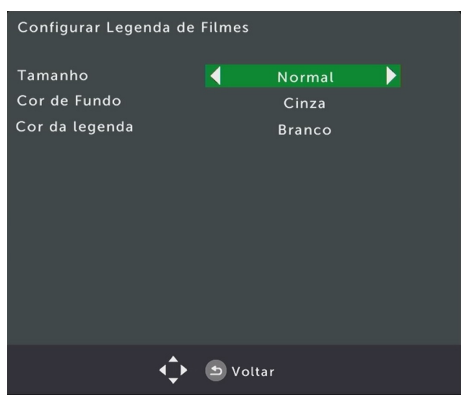

Se optar por utilizar outra configuração de legenda durante a exibição do filme armazenado no dispositivo USB pressione a tecla *Legenda* duas vezes e realize as alterações desejadas.

#### Dispositivo USB

Exibe as informações do dispositivo de memória USB. Nesse menu é possível visualizar o nome do disco, a capacidade total, o espaço livre para gravar, o sistema de arquivo e formatar dispositivo de memória USB.

- Entre no menu principal através da tecla Menu do controle remoto, escolha a opção USB, pressione Ok, selecione Dispositivo USB pressionando a tecla Ok;
- Para ver as informações do dispositivo de memória USB escolha a opção Informações do dispositivo USB;
- Para formatar o dispositivo de memória USB escolha a opção Formatar. Selecione o tipo de formato NTFS ou FAT32 e pressione a tecla Ok para iniciar a formatação;
- 4. Para sair do menu pressione a tecla 🕥 do controle remoto.

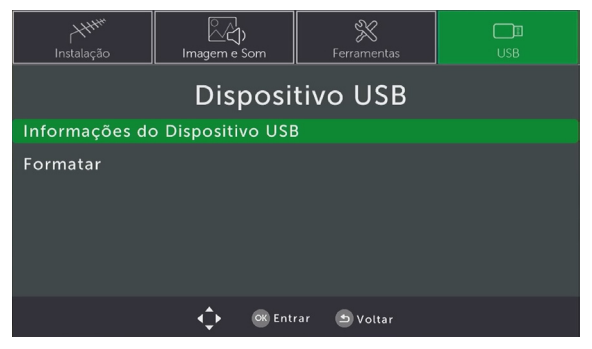

Atenção: é importante lembrar que existem algumas marcas de dispositivos de memória (pen drive) disponíveis no mercado que possuem baixa taxa de transferência de dados e podem não funcionar corretamente.

#### Remover dispositivo USB com segurança

Permite remover o dispositivo de armazenamento USB do CD 730 com segurança.

- Entre no menu principal através da tecla Menu do controle remoto, escolha a opção USB, pressione Ok, selecione Remover dispositivo USB com segurança;
- 2. Escolha a opção Sim para continuar ou a opção Não para voltar ao estado anterior;
- 3. Para sair do menu pressione a tecla 🕥 do controle remoto.

| H <sup>HH#</sup><br>Instalação | レント<br>Imagem e Som   | <b>Ferramentas</b> | USB |
|--------------------------------|-----------------------|--------------------|-----|
|                                | US                    | SB                 |     |
| Multimídia                     | Remover di            | spositivo USB      |     |
| Configurar Exib                | <sup>iç</sup> Remover | USB Disk A         |     |
| Configurar Lege                | er Sim                | Não                |     |
| Dispositivo USB                |                       |                    |     |
| Remover Dispos                 | sitivo USB com S      | Segurança          |     |
|                                |                       |                    |     |
|                                | 🗘 🔍 Ent               | rar 🖻 Voltar       |     |

## 7. Dúvidas frequentes

| O produto não liga                                         | Verifique se o produto está instalado corretamente, consulte o item 6.1.<br>Instalação deste manual.<br>Certifique se de que o produto esteja ligado na tomada, veja se o LED<br>indicador na parte frontal do conversor está aceso. Caso esteja verde<br>significa que está ligado, vermelho significa que está desligado. Nesse<br>caso ligue-o através do controle remoto ou do próprio conversor. |
|------------------------------------------------------------|----------------------------------------------------------------------------------------------------|
| O LED está verde, mas não<br>aparece a imagem              | Certifique-se de que o cabo (HDMI ou RCA) de conexão do conversor com<br>a TV esteja corretamente instalado.<br>Verifique se a TV está ligada e configurada para receber o sinal de vídeo<br>HDMI ou RCA.                                                                                                    |
| Liga, aparece o menu, mas<br>não aparece nenhum canal      | Certifique-se de que a antena de UHF esteja corretamente instalada e<br>apontada para a torre de transmissão.<br>Faça a busca automática de canais.                                                                                                    |
| Na tela aparece a<br>mensagem: Sem sinal ou<br>Sinal fraco | Verifique se a antena e os cabos estão corretamente instalados.<br>Verifique o direcionamento da antena.<br>Certifique-se de que o cabo (HDMI ou RCA) de conexão do conversor<br>com a TV esteja corretamente instalado.                                                                                                    |
| Com imagem, mas sem<br>som                                 | Verifique se a opção <i>MUDO</i> do controle remoto foi acionada.<br>Verifique os cabos (RCA/HDINI) de ligação do conversor à TV estão<br>conectados e funcionando perfeitamente.<br>Verifique o volume do áudio televisor.<br>Caso esteja visualizando algum arquivo via USB, verifique se o formato de<br>áudio é compatível com o CD 730.                                                          |
| Apenas o som, sem a<br>imagem na tela                      | Verifique se os cabos (RCA/HDMI) de ligação do conversor à TV estão<br>conectados e funcionando perfeitamente.                                                                                                    |
| Imagem travando ou em<br>forma de mosaico                  | Problema com sinal, verifique a instalação e o direcionamento da antena.<br>Caso necessite insira um amplificador próximo da antena.<br>Se o problema acontecer com o uso de antena interna, recomendamos<br>substituir por uma externa.                                                                                                    |
| Controle remoto não<br>funciona                            | Substitua as pilhas.<br>Verifique se não há obstáculos na frente do conversor.<br><b>Obs.:</b> a distância média de operação é de 5 metros.                                                                                                    |
| Não reconhece o<br>dispositivo USB                         | Tente plugá-lo novamente.<br>Tente reiniciar o conversor.<br>Formate-o no formato FAT utilizando um computador convencional.<br>Tente usar outro modelo de dispositivo de memória USB.                                                                                                    |
| Não grava programação                                      | Teste com outro dispositivo USB, pois alguns dispositivos do mercado<br>possuem baixa transferência de dados podendo não gravar corretamente<br>a programação desejada.                                                                                                    |

| Imagem em preto e branco                                                              | Acesse o menu <i>Imagem e som</i> e configure o modo de exibição compatível com seu televisor.                                                                                                    |
|---------------------------------------------------------------------------------------|----------------------------------------------------------------------------------------------------|
| Como devo fazer o<br>alinhamento da antena?                                           | Para um alinhamento mais preciso, utilize o sistema de medição do nível<br>de sinal do conversor digital, pressione a tecla <i>Sinal</i> do controle remoto<br>em um dos canais, depois aponte e prenda a antena para a direção<br>que apresentar maior intensidade de sinal, e, por fim, refaça a busca<br>automática de canais. |
| É possível usar qualquer<br>antena de TV?                                             | Não, recomendamos utilizar uma antena de UHF para captar o sinal digital.                                                                                                    |
| Preciso ter o sinal digital disponível na minha região?                               | Sim, é preciso ter o sinal disponível em sua região pois o produto não funciona sem o sinal digital.                                                                                                    |
| Posso usar o conversor com<br>uma TV que já possua um<br>conversor digital integrado? | Sim, pode usar perfeitamente.                                                                                                    |
| Posso gravar a programação<br>da TV e assistir em um<br>computador?                   | O sistema de gravação PVR no formato <i>mts</i> foi desenvolvido para ser<br>utilizado apenas no conversor, nesse caso recomendamos assistir à<br>programação gravada apenas no conversor digital.                                                                                                    |

## Termo de garantia

Fica expresso que esta garantia contratual é conferida mediante as seguintes condições:

| Nome do cliente:       |              |
|------------------------|--------------|
| Assinatura do cliente: |              |
| № da nota fiscal:      |              |
| Data da compra:        |              |
| Modelo:                | N° de série: |
| Revendedor:            |              |

- 1. Todas as partes, peças e componentes do produto são garantidos contra eventuais vícios de fabricação, que porventura venham a apresentar, pelo prazo de 1 (um) ano, sendo este prazo de 3 (três) meses de garantia legal mais 9 (nove) meses de garantia contratual –, contado a partir da data da compra do produto pelo Senhor Consumidor, conforme consta na nota fiscal de compra do produto, que é parte integrante deste Termo em todo o território nacional. Esta garantia contratual compreende a troca gratuita de partes, peças e componentes que apresentarem vício de fabricação, incluindo as despesas com a mão de obra utilizada nesse reparo. Caso não seja constatado vício de fabricação, e sim vício(s) proveniente(s) de uso inadequado, o Senhor Consumidor arcará com essas despesas.
- 2. A instalação do produto deve ser feita de acordo com o Manual do Produto e/ou Guia de Instalação. Caso seu produto necessite a instalação e configuração por um técnico capacitado, procure um profissional idôneo e especializado, sendo que os custos desses serviços não estão inclusos no valor do produto.
- 3. Constatado o vício, o Senhor Consumidor deverá imediatamente comunicar-se com o Serviço Autorizado mais próximo que conste na relação oferecida pelo fabricante – somente estes estão autorizados a examinar e sanar o defeito durante o prazo de garantia aqui previsto. Se isso não for respeitado, esta garantia perderá sua validade, pois estará caracterizada a violação do produto.

- 4. Na eventualidade de o Senhor Consumidor solicitar atendimento domiciliar, deverá encaminhar-se ao Serviço Autorizado mais próximo para consulta da taxa de visita técnica. Caso seja constatada a necessidade da retirada do produto, as despesas decorrentes, como as de transporte e segurança de ida e volta do produto, ficam sob a responsabilidade do Senhor Consumidor.
- 5. A garantia perderá totalmente sua validade na ocorrência de quaisquer das hipóteses a seguir: a) se o vício não for de fabricação, mas sim causado pelo Senhor Consumidor ou por terceiros estranhos ao fabricante; b) se os danos ao produto forem oriundos de acidentes, sinistros, agentes da natureza (raios, inundações, desabamentos, etc.), umidade, tensão na rede elétrica (sobretensão provocada por acidentes ou flutuações excessivas na rede), instalação/uso em desacordo com o manual do usuário ou decorrentes do desgaste natural das partes, peças e componentes; c) se o produto tiver sofrido influência de natureza química, eletromagnética, elétrica ou animal (insetos, etc.); d) se o número de série do produto tiver sido adulterado ou rasurado; e) se o aparelho tiver sido violado.
- 6. Esta garantia não cobre perda de dados, portanto, recomenda-se, se for o caso do produto, que o Consumidor faça uma cópia de segurança regularmente dos dados que constam no produto.
- 7. A Intelbras não se responsabiliza pela instalação deste produto, e também por eventuais tentativas de fraudes e/ou sabotagens em seus produtos. Mantenha as atualizações do software e aplicativos utilizados em dia, se for o caso, assim como as proteções de rede necessárias para proteção contra invasões (hackers). O equipamento é garantido contra vícios dentro das suas condições normais de uso, sendo importante que se tenha ciência de que, por ser um equipamento eletrônico, não está livre de fraudes e burlas que possam interferir no seu correto funcionamento.

Sendo estas as condições deste Termo de Garantia complementar, a Intelbras S/A se reserva o direito de alterar as características gerais, técnicas e estéticas de seus produtos sem aviso prévio.

O processo de fabricação deste produto não é coberto pelos requisitos da ISO 14001.

Todas as imagens deste manual são ilustrativas.

# intelbras

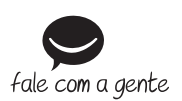

Suporte a clientes: (48) 2106 0006 Fórum: forum.intelbras.com.br Suporte via chat: intelbras.com.br/suporte-tecnico Suporte via e-mail: suporte@intelbras.com.br SAC: 0800 7042767 Onde comprar? Quem instala?: 0800 7245115

Importado no Brasil por: Intelbras S/A – Indústria de Telecomunicação Eletrônica Brasileira Rodovia SC 281, km 4,5 – Sertão do Maruim – São José/SC – 88122-001 www.intelbras.com.br

02.18 Origem: China